## Gestion des personnes Comment créer UNE personne ?

La création d'une personne s'effectue en allant dans le menu **Quotidien** \ **Personnes**.

Cliquer sur le bouton **Ajouter** en bas à gauche, ou appuyer sur la touche **Inser** du clavier.

Renseignez tous les champs de couleur rose avec les informations de la nouvelle personne :

- Son Identité (Civilité, Nom & Prénom)
- Sa Catégorie
- La Date de début & de fin de validité
- Le Code court, à récupérer sur la carte que vous donnez à la personne

## **Gestion des personnes**

Vous pouvez valider la fiche par **OK**, elle est imédiatement opérationnel.

Référence ID de l'article : #1113 Auteur : Arnaud Dernière mise à jour : 2023-02-16 13:36